# 装修模板

# 一、功能介绍

装修模板,是商城商家使用商城系统提供的装修元素,丰富店铺页面和内容。根据不同的需求添加不同功 能的元素,装修个性化页面。

# 二、场景举例

小明从事食品行业购买一套商城系统以后,根据不同的节日和时间装修店铺页面风格,进行促销活动,吸引客户刺激消费。

# 三、功能路径

商城管理后台 - 店铺 - 我的店铺- 装修模板

# 四、功能说明

#### 如何创建模板?

点击店铺模板,勾选需要的模板创建(模板需在管理端套餐中开启或用户中心购买)

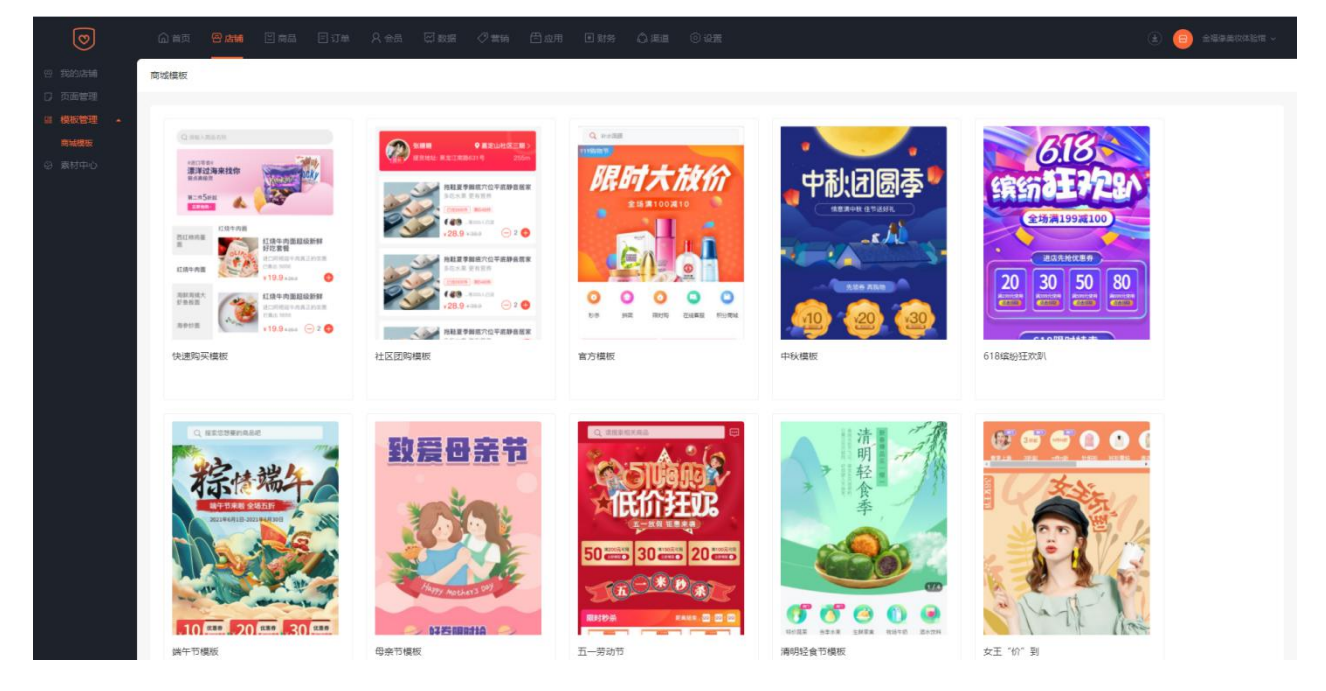

管理平台出售的店铺装修模板;当装修模板设置上架后,入驻平台店铺可在商城管理后台购买和试用该装修模板。

模板分为: ①商城免费模板 ②设计师模板 (收费)

# 页面管理

# 一、功能介绍

页面是可以直接套用系统提供的模板页面,也可以自定义装修页面,可将任一个页面设为店铺首页。

# 二、功能路径

商城管理后台-店铺-页面管理

### 三、功能说明

页面可以直接套用模板页面继续装修,也可以自定义 diy 页面,装修好之后,可以随意设置任何一个页面

为首页,页面有复制,删除,扫码预览等功能。

| 会员中心          | 合首页 🖶 |         | 国订单 ጸ会 | 员 🖾 数据 | 《 曹销   🗇 应/ | 用 ■ 财务 | ◎ 渠道  | 0 2 <u>2</u> |                     |        |       |          | ۵ 😑 🕯                | 電源护肤 〜 |
|---------------|-------|---------|--------|--------|-------------|--------|-------|--------------|---------------------|--------|-------|----------|----------------------|--------|
| 日 我的店舗 日 市市管理 | 页面管理  |         |        |        |             |        |       |              |                     |        |       |          |                      |        |
|               | +新建页面 |         |        |        |             |        |       |              |                     |        |       |          |                      |        |
| ◎ 素材中心        | -     |         |        |        |             |        |       |              |                     |        |       |          |                      |        |
|               | 页面名称: | 请输入页面名称 | c      | 2、 横板: | 默认模板        |        | ~ 页面接 | 理: 全部        | ~                   |        |       |          |                      |        |
|               | 页面名称  |         |        |        | ŝ           | E III  |       | 页面类型         | 更新时间 💈              | 到期时间 0 |       | 二维码      | 操作                   |        |
|               | 商品洋情  |         |        |        | -           |        |       | 商品详情         | 2021-06-19 18:52:34 |        |       | 02       | 装修                   |        |
|               | 会员中心  |         |        |        | -           |        |       | 会员中心         | 2021-06-19 18:52:34 | 4      |       | 00       | 装修                   |        |
|               | 首页 🛱  |         |        |        |             |        |       | 店铺算页         | 2021-07-07 11:59:30 |        |       | 00<br>02 | 设为首页   <del>装修</del> |        |
|               |       |         |        |        |             |        |       |              |                     |        | 共3条 < | 1        | 20 条/页 >   鄭至   1    | 页      |
|               |       |         |        |        |             |        |       |              |                     |        |       |          |                      |        |
|               |       |         |        |        |             |        |       |              |                     |        |       |          |                      |        |
|               |       |         |        |        |             |        |       |              |                     |        |       |          |                      |        |
|               |       |         |        |        |             |        |       |              |                     |        |       |          |                      |        |
|               |       |         |        |        |             |        |       |              |                     |        |       |          |                      |        |

# 店铺启动页

# 一、功能介绍

店铺装修启动页, 是会员进入商城页面弹出的广告图片, 可跳转相关活动页面。

# 二、场景举例

小明从事食品行业运营商城一阶段以后,根据不同的节日和时间在商城启动进入的时候展示活动海报,进

行促销活动,吸引客户刺激消费。

### 三、功能路径

商城管理后台 - 店铺 - 我的店铺- 启动页

### 四、功能说明

1、如何创建启动页

点击启动页,右侧栏目选择开启

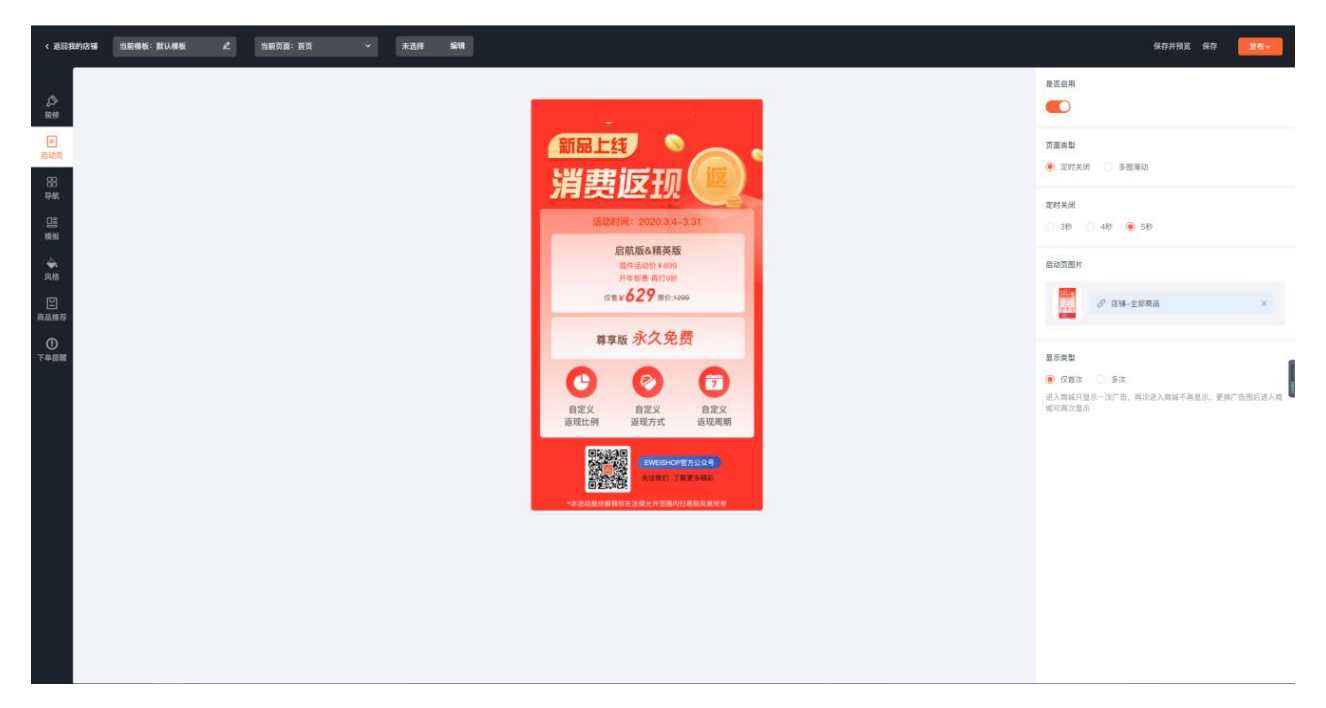

#### 【页面类型】

**定时关闭:** (可选择3秒、4秒、5秒) 倒计时结束自动关闭

**多图滑动:** 可添加多张图片, 手动滑动关闭

#### 【显示类型】

(进入商城只显示一次广告,再次进入不再显示,更换图片以后进入商城再次显示)

多次:每次进入商城显示一次广告,可设置每人每天最多显示多少次。

模板管理

# 一、功能介绍

使用商城模板装修店铺

### 二、场景介绍

小明是做生鲜行业的,又不懂美工方面,这时他可以直接套用我们的生鲜模板,更改一下商品内容,一套 漂亮的模板就生成了。

### 三、功能路径

商城管理后台-店铺-模板管理-商城模板

### 四、功能说明

点击创建模板后,可装修首页,商品详情页,会员中心页面

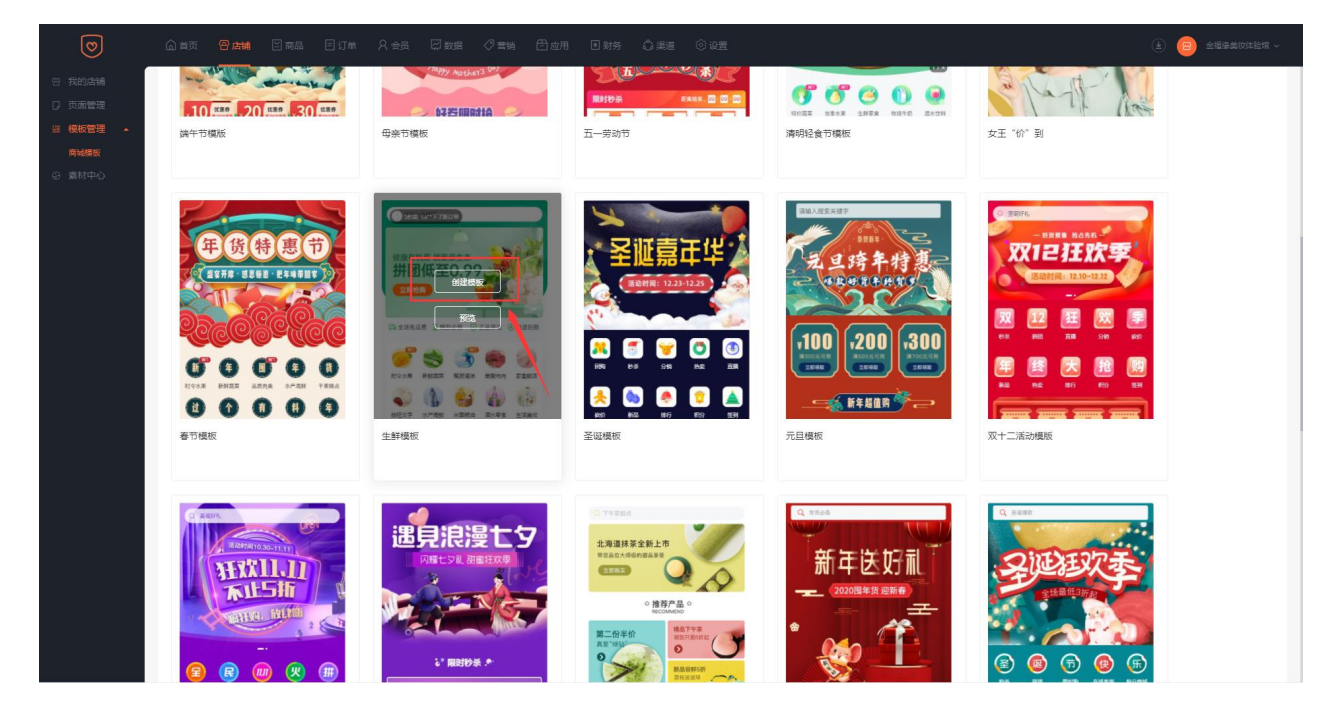

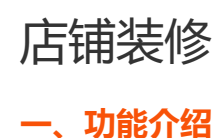

店铺装修,是商城商家使用商城系统提供的装修元素,丰富店铺页面和内容。根据不同的需求添加不同功 能的元素,装修个性化页面。

### 二、场景举例

小明从事食品行业,购买了商城系统以后,根据不同的节日和时间装修属于自己店铺的页面,进行促销活动,吸引客户刺激消费。

### 三、功能路径

商城管理后台 - 店铺 - 我的店铺- 创建店铺模板

# 四、功能说明

#### 1、如何创建模板

点击创建店铺模板,勾选需要的模板创建(模板需在管理端套餐中开启或用户中心购买)

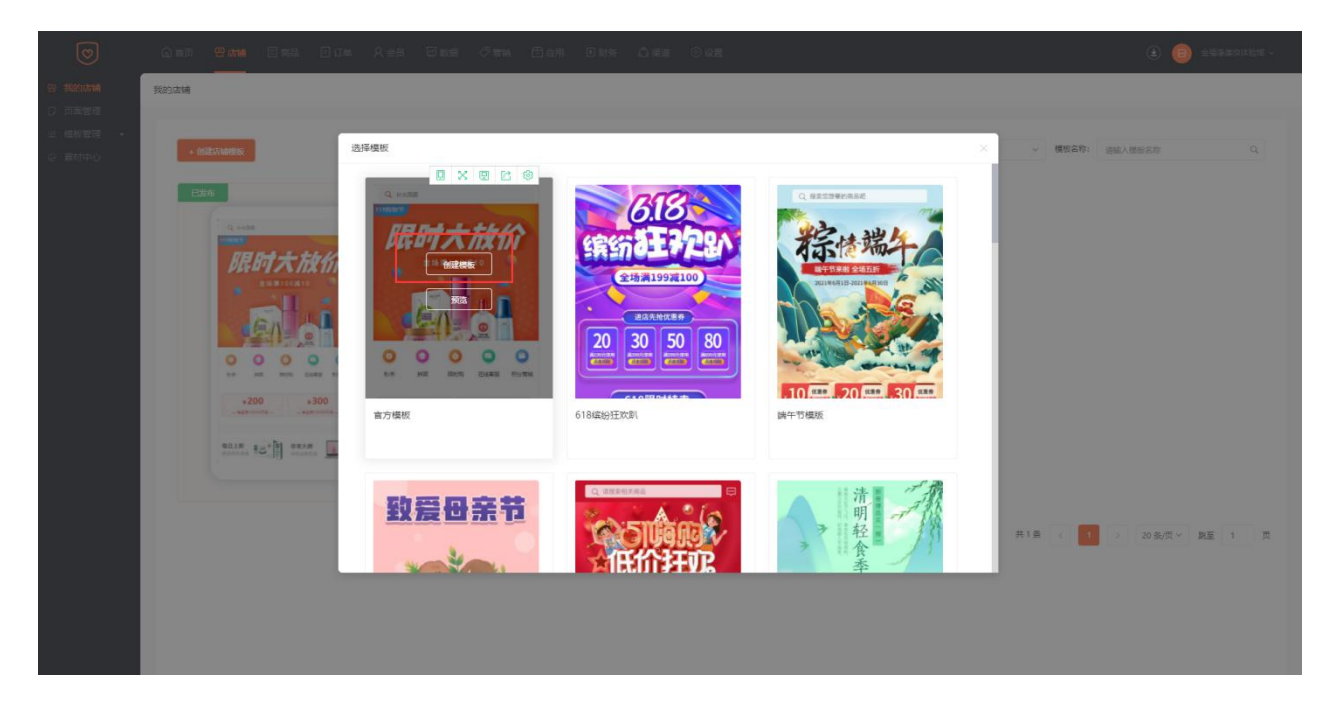

2、页面布局说明

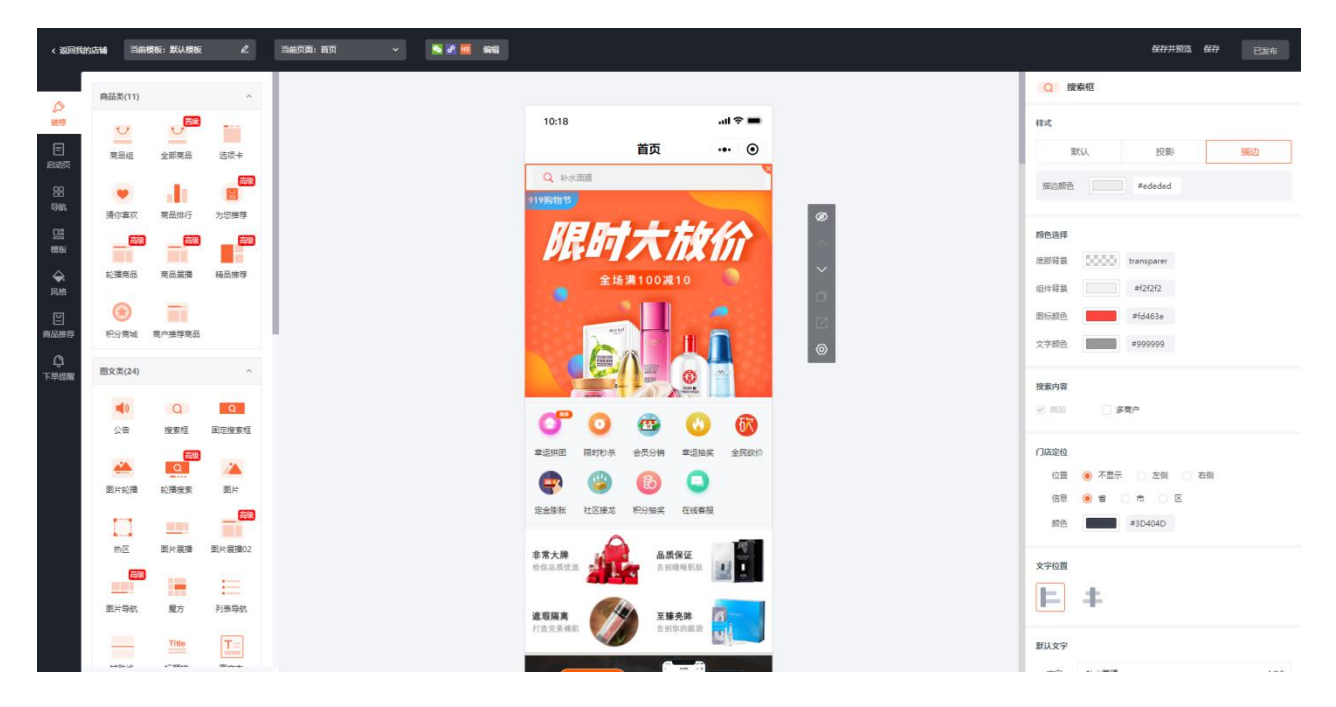

**布局说明:** 左侧装修列表依次分为:商品类、图文类、营销类、其他组件,可自由选择元素进行设计装修 右侧为:元素组件编辑详情,可进行颜色、边距、图片等调整操作 顶部为:当前模板名称修改、当前页面选择、渠道勾选、页面保存预览等 模板修改如下:

| < 1000000  | 56 380     | 8版:默认做版  | ٤      | 1407.8: 80 · · · · · · · · · · · · · · · · · · |       | 6411923 64 C224                 |
|------------|------------|----------|--------|------------------------------------------------|-------|---------------------------------|
|            | 商最美(11)    |          |        |                                                | Q BB  | RIE .                           |
| 新聞         | U          |          | -      | 10:18 <b></b>                                  | (EXE  |                                 |
|            | 意品组        | 全部商品     | 送职车    | 首页 •• ④                                        | 20    | 10. 19 <b>8</b> : IED           |
| 88<br>-946 | ¥          | di       |        | Q, roam                                        | Ricke | Rededed                         |
| 05         | 通信書次       | REALEY . | 722日中  | 阳时士士协会                                         | 颜色进祥  |                                 |
| 積板         | III        |          |        |                                                | 應部發展  | 5555 transparer                 |
| 会<br>风雨    | 轮播電品       | 高品度種     | 输品推荐   | 全括溝100減10                                      | 组件程展  | =(2/2/2                         |
| 8          |            |          |        |                                                | 的标题色  | #1d463e                         |
| 商品推荐       | 积分离量       | 更广推尊商品   |        | 概形名称 異次 2/10                                   | 文字颜色  | #999999                         |
| 1.3<br>工21 | 图文美(24)    |          |        |                                                | 种表动素  |                                 |
|            | <b>4</b> 0 |          | Q      | R0/6 M(2)                                      | 2.08  |                                 |
|            | 公香         | 按家框      | 国定接家框  |                                                |       |                                 |
|            |            |          | -      | 東道明田 開計形後 金見分辨 車道總定 金民政化                       | 门店定位  |                                 |
|            | 图片轮播       | 轮播投索     | 图片     |                                                | 信息    | <ul> <li>● ★ ○ ★ ○ E</li> </ul> |
|            | 11         |          | _      | 定金加张 社区规定 积分抽买 在线等额                            | 顺色    | #3D404D                         |
|            | 称区         | 副片层描     | 图片展播02 | 李常大弊 🔬 品质保证                                    |       |                                 |
|            | 62         | -        |        | ROLEXA ANOMEN L                                | 文字位置  |                                 |
|            | 图片导航       | 現方       | 利表导航   | 2542 JUNE 1402                                 | F     | +                               |
|            |            | Title    |        |                                                | 數认文字  | accomine and                    |

当前页面选择如下:

| < 返回我的      | 店铺 当前       | 费板: 默认模板 |            | 当前页面:首页 🗸 🗸         | <b>N 10 5</b> 56 |                |                                       |             |    |      | 保存并叛流 保存        | 已发布  |
|-------------|-------------|----------|------------|---------------------|------------------|----------------|---------------------------------------|-------------|----|------|-----------------|------|
|             | 商品类(11)     |          | ^          | + 創建空由页 +<br>首页 (2) | 20               |                |                                       |             |    | Q 搜  | 奏框              |      |
| 装修          | U           |          |            | 商品详情                | R                | 10:18          |                                       | all 🗢 🔳     |    | 样式   |                 |      |
| 三<br>8310   | 商品组         | 全部商品     | 选项卡        | 会员中心                | L                | _              | 首页                                    | ••• •       |    | Rt   | 认投影             | 描边   |
| 88          |             | 1.       |            |                     |                  | Q 补水面膜         | -                                     |             |    | 描边颜色 | #ededed         |      |
| 导航          | 猜你喜欢        | 商品排行     | 为您推荐       |                     |                  | 919购物节         |                                       |             | Ø  |      |                 |      |
| 国根板         | <u>高級</u>   |          | <b>a</b> # |                     |                  | KEE            | 大林                                    | <b>STA</b>  | ~  | 酸色选择 |                 |      |
| <b>\$</b> . | 轮播商品        | 商品展播     | 精品推荐       |                     |                  | 215            | · · · · · · · · · · · · · · · · · · · |             | ~  | 底部背景 | transparer      |      |
| 风格          | 0           | _        |            |                     |                  |                |                                       |             | σ  | 组件背景 | #f2f2f2         |      |
| 日本教師商       | 积分商城        | 商户推荐商品   |            |                     |                  | erely          |                                       | 2           | 53 | 图标颜色 | #fd463e         |      |
| ¢           | 限立憲(24)     |          |            |                     |                  |                |                                       |             | 0  | 文字颜色 | #999999         |      |
| 下单提醒        | (LLX)((LA)) |          |            |                     |                  |                | 2008                                  |             |    | 搜索内容 |                 |      |
|             | ۹»          | Q        | Q          |                     |                  | 6 0            | <b>A</b>                              | 67          |    | ☑ 商品 | 多商户             |      |
|             | 2/11        | 2823602  | 固定性质性      |                     |                  | 幸运拼团 限时秒杀      | 会员分销 幸运抽                              | <b>全民砍价</b> |    | 门店定位 |                 |      |
|             | <b>**</b>   | Q        | <b>*</b>   |                     |                  |                | 6                                     |             |    | 位置   | ● 不显示 ○ 左側 ○ 右側 |      |
|             | 图片轮播        | 轮播搜索     | 图片         |                     |                  | 定金服账 社区接龙      | 积分抽奖 在线索                              | E.          |    | 信息   |                 |      |
|             |             |          |            |                     |                  | ~              |                                       | -           |    | 顺色   | #3D404D         |      |
|             | 林区          | 图片展播     | 图片展播02     |                     |                  | 非常大牌<br>给你品质优选 | 品质保证<br>告别暗哑肌肤                        | 1           |    | 文字位置 |                 |      |
|             |             | 1        | E          |                     |                  |                |                                       |             |    | E    | ±               |      |
|             | 图片导航        | 龐方       | 列表导航       |                     |                  | <b>追取隔离</b>    | 至臻亮眸                                  | 6-          |    |      | -               |      |
|             | _           | Title    | T=         |                     |                  | ·······        | - 4000000                             |             |    | 默认文字 |                 |      |
|             | ***         | *****    | -          |                     |                  |                |                                       |             |    | ÷    | 1人-ル 南京市        | 4.86 |

渠道勾选如下: (渠道绑定之后店铺装修才可勾选,否则勾选框为灰色不支持勾选)

| < 18888     |             |                |                    |                                                       |            | 就行并预造 就行 已发布    |
|-------------|-------------|----------------|--------------------|-------------------------------------------------------|------------|-----------------|
|             | 商品类(11)     |                | ~                  |                                                       | Q 搜        | <b>朱旺</b>       |
| 5.9<br>58/0 |             | .,             | -                  | 10:18 <b></b>                                         | 相式         |                 |
| E           | 常品編         | 全部常品           | 法现本                | 首页 ・・・ ◎                                              | 80         | U. 1999 1822    |
|             |             | 10             |                    | Q Home                                                | 振动顺色       | #edsded         |
| 965         | 請你喜欢        | 育品组行           | 为您推荐               |                                                       |            |                 |
| 日期<br>税板    | _           | _              | -                  | <i>眼时大放价</i>                                          | 颜色选择       |                 |
| \$          | 蛇描南品        | 南岳联播           | 編品推荐               | 全场漂100减10                                             | 原即發展       | 0000 transparer |
| 风档          |             |                |                    | 编编模板 ×                                                | 迫件有景       | #121212         |
| 自己推荐        | たの意味        | 电户推荐转品         |                    |                                                       | 255-872    | #td463e         |
| ۵           | IR 9/26/24) |                |                    | 透辉发布道道 🔽 H5 🔽 公众号 💟 小银序 🔛 APP                         |            | ******          |
| 下加层层        |             |                |                    |                                                       | 探索内容       |                 |
|             | <b>1</b> 3  | Q              | Q.<br>Rowert       |                                                       |            | □ \$意 <b>在</b>  |
|             | 2.00        |                | PROVIDE PROFESSION | 草道用西 原时长手 全员分钟 草运加奖 全民政化                              | 门床定位       |                 |
|             | ALC: NO.    |                |                    | 🔿 🕲 🚯 🗅                                               | 位置         | 不显示 〇 左側 〇 右則   |
|             | HALF HEAT   | No. M. M. M.   | E70                | 定金等新 社区接地 研分性学 在场客厅                                   | 信息         | 8 8 0 8 0 E     |
|             |             | -              | EH-1250            |                                                       | <b>服</b> 把 | #3D404D         |
|             | 80          | 1417/1-188,198 | and A statements   | 非常大牌 品质保证 品质保证 日本 日本 日本 日本 日本 日本 日本 日本 日本 日本 日本 日本 日本 | 文字位置       |                 |
|             | -           |                | E                  |                                                       | E          | +               |
|             | 107 MG      | 1860 C         | 10000              | 建電磁角<br>打击交流电影 医肠中的原因 日本                              |            |                 |
|             |             | Title          | T                  |                                                       | 新认文字       |                 |

# 店铺风格

# 一、功能介绍

店铺装修风格是商城商家使用商城系统提供的装修元素,丰富店铺页面和内容。根据不同的需求选择不同 颜色的主体,装修个性化页面。

# 二、功能路径

商城管理后台 - 店铺 - 我的店铺- 风格

### 三、功能说明

店铺装修有六大显示风格可供用户自行选择,选择以后装修的模板风格都会变动。

变动页面分为:商品详情页、下单页面、会员中心

# 店铺导航

# 一、功能介绍

店铺装修底部导航,是商城商家使用商城系统提供的装修元素,丰富店铺底部导航链接,方便会员快速跳 转页面。

# 二、功能路径

商城管理后台 - 店铺 - 我的店铺 - 导航

# 三、功能说明

1、配置底部导航

### 点击创建导航

| < 返回我的店铺                                | 当前模板:默认模板 | ٤ | 当前页面:首页 | • | 20 🖬 496 |    |   |    |                  |                | 保存并探范 保存     | 日发布 |
|-----------------------------------------|-----------|---|---------|---|----------|----|---|----|------------------|----------------|--------------|-----|
| ♪<br>##                                 |           |   |         |   |          |    |   |    |                  | 选择样式<br>• 图标+文 | (字 ) 图际 ) 文字 |     |
| 目扇頭                                     |           |   |         |   |          |    |   |    |                  | 颜色选择<br>百息     | #11111       |     |
| 88<br><del>9</del> 85                   |           |   |         |   |          |    |   |    |                  | 默认             | #3d404d      |     |
| 日日日日日日日日日日日日日日日日日日日日日日日日日日日日日日日日日日日日日日日 |           |   |         |   |          |    |   |    |                  | 选中             | #H5555       |     |
| <b>会</b> .<br>风格                        |           |   |         |   |          |    |   |    |                  | 导航图片           |              |     |
| 日                                       |           |   |         |   |          |    |   |    |                  | ۵              | 88 Å & +     |     |
| <u>Ģ</u>                                |           |   |         |   |          |    |   |    |                  | "最多可添加"        | 5个           |     |
| ►#Gm                                    |           |   |         |   |          |    |   |    |                  | 自定义            |              |     |
|                                         |           |   |         |   |          |    |   |    |                  | 關标             |              |     |
|                                         |           |   |         |   |          |    |   |    |                  | 文字 顶部导航        | 首页           | 2/6 |
|                                         |           |   |         |   |          | () | 品 | 日期 | <u>月</u><br>个人中心 |                |              |     |
|                                         |           |   |         |   |          |    |   |    |                  |                |              |     |
|                                         |           |   |         |   |          |    |   |    |                  |                |              |     |
|                                         |           |   |         |   |          |    |   |    |                  |                |              |     |
|                                         |           |   |         |   |          |    |   |    |                  |                |              |     |

导航样式分为:图标+文字(图片可自定义)、图标(图片可自定义)、文字

导航数量:最多可添加5个

### 2、顶部导航

| < 返回我的店舗        | 当前模板:默认模板 | 当前页画: 首页 | <b>10 10 10</b> |    |          |    |            |            | 保存并预选保存            | 已发布 |
|-----------------|-----------|----------|-----------------|----|----------|----|------------|------------|--------------------|-----|
| <i>₽</i>        |           |          |                 | 选项 | 选项       | 选项 | 选项         | 颜色选择<br>符录 | #11111             |     |
| 目启动页            |           |          |                 |    |          |    |            | 默认选中       | #3d404d<br>#ff5555 |     |
| 88<br>导航        |           |          |                 |    |          |    |            | 与航圈片       |                    |     |
| 機板              |           |          |                 |    |          |    |            | ·最冬可添加5    |                    |     |
| 风格<br>ビ<br>商品推荐 |           |          |                 |    |          |    |            | 自定义        |                    |     |
| <br>下##88       |           |          |                 |    |          |    |            | 图标文字       |                    | 2/6 |
|                 |           |          |                 |    |          |    |            | 顶部导航       |                    |     |
|                 |           |          |                 |    |          |    |            | 顶部导航数据     | 6 <u>8</u>         |     |
|                 |           |          |                 | 合  | 88<br>分間 | ロの | <u> </u> 合 | 文字         | 遗项                 | 2/5 |
|                 |           |          |                 |    |          |    |            | 文字         | 选项                 | 2/5 |
|                 |           |          |                 |    |          |    |            | 链接         | ∂ 请违择链接            |     |
|                 |           |          |                 |    |          |    |            | 文字         | 违项                 | 2/5 |
|                 |           |          |                 |    |          |    |            | 链接         | ∂ 请选择继接            |     |

目前只有首页有按钮选择是否开启顶部导航 (导航为固定的)

导航模式: 左滑 (手动滑动)、换行 (统一显示)标题、背景、标题选中、标题背景都可以自由更换颜色

# 如何创建页面

选择好模板以后,开始创建页面,可以创建的页面有:商城首页、会员中心、商品详情页。

以下以商城首页为例:

点击装修,商城商家可以根据自己的店铺需求去添加元素,每个元素都可以设置不同的风格,商家设计出 个性化的装修页面,以按钮组元素为例显示,见下图:

| < 返回我的           | 唐朝 当前                                   | 费板:默认模板        |              | 当前页面:首页 🗸 🗸         | se 🖉 🖉 |                  |            |         |   |                  | 保存并较高 保存 已发布                      |
|------------------|-----------------------------------------|----------------|--------------|---------------------|--------|------------------|------------|---------|---|------------------|-----------------------------------|
|                  | 商品类(11)                                 |                | ~            | + 創建空白页 +<br>普页 (2) |        | _                |            |         |   | <mark>Q</mark> 搜 | 索框                                |
| 装修               | U                                       | J              |              | 商品详情                | e<br>o | 10:18            |            | .al ≎ ■ |   | 样式               |                                   |
| 三<br>启动页         | 育品組                                     | 全部商品           | 选项卡          |                     |        |                  | 首页         | ••• ••  |   | 3                | tti人 投影 描边                        |
| 88               |                                         | di i           |              |                     |        | Q 补水面限<br>919购物节 |            |         |   | 描边颜色             | #ededed                           |
| - Jak            | 猜你喜欢                                    | 商品排行           | 为您推荐         |                     |        |                  |            | 10      | Ø | 颜色选择             |                                   |
| 模板               |                                         |                | 1000         |                     |        | PLEP .           |            |         |   | 底部背景             | 50000 transparer                  |
| <b>会</b> :<br>风格 | 轮播商品                                    | 商品展播           | 騎品推荐         |                     |        | 全场满              | 100减10     | 0       |   | 组件背景             | #f2f2f2                           |
|                  | ()                                      |                |              |                     |        | Curl Lat         |            | 2       |   | 图标颜色             | #fd463e                           |
| D:0000           | eros intek                              | (四/~~)年(子)時(40 |              |                     |        | - C.             |            |         |   | 文字颜色             | #999999                           |
| 下单提醒             | 图文类(24)                                 |                | ^            |                     |        |                  |            |         |   | 捩素内容             |                                   |
|                  |                                         | Q              | Q            |                     |        | 0 0              | <b>a</b> 🙆 | 6R      |   | 🕑 商品             | 多商户                               |
|                  | 48                                      | te de la       | DUAL 19 RULE |                     |        | 章运拼团 限时秒杀        | 会员分销 摩运抽到  | e 全民砍价  |   | 门店定位             |                                   |
|                  | 一個人的 一個人的 一個人的 一個人的 一個人的 一個人的 一個人的 一個人的 | Q<br>轮播搜索      | 図片           |                     |        | <b>e</b> 🕲       | 6          |         |   | 位置               | <ul> <li>不显示 ○ 左側 ○ 右側</li> </ul> |
|                  |                                         |                |              |                     |        | 燈金膨胀 社区提龙        | 积分抽奖 在线客制  | 8       |   | 信息               | ● 皆 ○ 雨 ○ 区<br>#3D404D            |
|                  | 热区                                      | 图片层层           | 図片展播02       |                     |        | 非常大牌             | 品质保证       |         |   |                  |                                   |
|                  | <b>8</b> 8                              |                | =            |                     |        | 给你品质优选           | 告别暗哑肌肤     |         |   | 文字位置             |                                   |
|                  | 图片导航                                    | 魔方             | 列表导航         |                     |        | 違瑕隔离             | 至臻亮眸       | 6-      |   | E                | Ŧ                                 |
|                  | _                                       | Title          | T            |                     |        | 打造完美權利           | 告别你的眼袋     |         |   | 默认文字             |                                   |
|                  | ***                                     | *** R#+**      |              |                     |        |                  |            |         |   | ÷                | 25-1/2018 4/10                    |

# 店铺装修元素应用场景介绍

#### 功能概述

店铺装修的元素是给商城商家提供个性化装修的元素功能,商家可以根据页面需求添加不同功能的元素, 装修个性化页面。

#### 场景使用

双列商品+猜你喜欢+商品排行+其他类型多元素搭配使用,可以让商城页面个性化,更加丰富靓丽,绚丽 多彩,吸引会员浏览,增加商城访问量,以及销售量。

### 如何设置表单?

表单元素功能,商城商家可以用作预约,也可以统计会员的信息分析数据,应用场景如下:

A:医美类商城,首页设计了预约填写到店咨询的联系人和时间的表单,可供商城收集信息,后台导出,进 行预约。

B:服装类商城,首页设计了调查问卷,统计收集会员对服饰类型、风格的偏好。

表单元素的添加分为两种方式: 自行设计添加表单和直接导入表单插件中设计好的表单

第一种自行设计添加表单,商城商家自己添加需要收集会员的信息,见下图:

会员在访问商城的时候填写表单的信息即可.

第二种:直接导入表单插件中设计好的表单,将已经在表单中保存的信息,直接导入调用即可,见下图: 选择系统已有的表单信息后,会员访问商城显示的就是导入的表单信息,而不是默认的

| < 返回税       | 100    | 前模板: 默认模板 |             | 尚弟页面: 首页 |  | រគដ |                                         |                       |             |                        |    |   |              | 保存并预选 保存                            | 已发布   |
|-------------|--------|-----------|-------------|----------|--|-----|-----------------------------------------|-----------------------|-------------|------------------------|----|---|--------------|-------------------------------------|-------|
|             | 图片导创   | 魔方        | 列表导航        |          |  |     |                                         | 首引                    | ī           | ••• •                  |    |   | 表华           | 1                                   |       |
| ()<br>()    | _      | Title     | <u>T</u> =  |          |  |     | 0 圣母好礼                                  |                       |             |                        |    |   | 表单设置         |                                     | +导入表单 |
|             | 辅助线    | 标题栏       | 富文本         |          |  |     | -36-                                    |                       | 太阳          | 花耳钉                    |    |   | 单行文本         |                                     |       |
| 88          |        | n         | ••••        |          |  |     | -                                       | -                     |             | ve Forever(<br>想让你和何一生 |    |   | 时间范围         |                                     |       |
| 98          | 辅助空白   | 音烦措故      | 按钮组         |          |  |     |                                         |                       |             |                        | Ø  |   | 日期范围         |                                     |       |
|             |        |           | •           |          |  |     | 0                                       | 0                     | 0           |                        | ~  |   | 图片           |                                     | 8     |
|             | 按钮组0.  | 表单        | 视频播放        |          |  |     | 冠体                                      | IČER                  | 重物          | 会議中心                   | ~  |   |              | +添加                                 |       |
| 风格          | ٠      | V         |             |          |  |     |                                         |                       | 1.0         |                        | 0  |   | 图片设置         |                                     |       |
| (1)<br>向品紙存 | 浮动按照   | 导购        | 統片区         |          |  |     | *单行文本                                   |                       |             |                        | 12 |   | 12.85        | 1004 3 4238                         |       |
| Q           | 营销类(11 | )         | ^           |          |  |     | *时间范围                                   |                       | 0           | 18:08 至 08:08 >        |    |   | 1744<br>最多上传 | apar./.trai                         |       |
| 下单级醌        | ×      | 4         | ¥           |          |  |     | *城市                                     |                       |             | 请选择                    |    |   | 政量           | 3                                   |       |
|             | 优惠券    | 拼团        | 章运团购        |          |  |     |                                         |                       |             |                        |    |   | 90748        | ● R   ○ H                           |       |
|             | •      | 4         | 4           |          |  |     |                                         | 2                     | 018-08-08 3 | £ 2018-08-08 >         |    |   | 按钮设置         |                                     |       |
|             | 秒杀     | 砂茶02      | 秒茶03        |          |  |     | *图片                                     |                       |             | 请选择                    |    |   | 背景颜色         | #000000                             |       |
|             | 60 00  | 100 000   | R           |          |  |     |                                         |                       |             |                        |    |   | 文字颜色         | afff                                |       |
|             | 使注十时   | 倒计时02     | <b>西</b> 代行 |          |  |     |                                         |                       |             |                        |    |   | 文字           | 请输入标题                               |       |
|             | 0      | 0         |             | 1        |  |     |                                         | 确意                    | 1           |                        |    |   | 链接           | 分 请选择链接                             |       |
|             | 定会接著   | 小程序直播     | 直播带货        |          |  |     |                                         |                       |             |                        |    | 5 | 记录论者         |                                     |       |
|             | -      | -         |             |          |  |     | 签到送积分                                   |                       |             | 活动剩余10天                |    |   | 历史记录         | ● 保留 ○ 不保留                          |       |
|             | 收费券包   | 积分签到      | 运营笔记        |          |  |     | (1) (1) (1) (1) (1) (1) (1) (1) (1) (1) | 立即获得 🧿 🖸<br>8到2天,额外获得 | 00)<br>15根分 | 立即被到                   |    |   | 编辑内容         | <ul> <li>充併</li> <li>不允许</li> </ul> |       |

# 如何设置弹窗广告

弹窗广告是给商城商家提供设置广告宣传的功能,商家可以在某个活动期内进行设置广告宣传,应用场景 如下:

A 商城双十一搞全场 5 折的活动,特意让美工设计了一幅海报,当会员进入商城的时候优先弹出海报,浏 吃时间为 3-5 秒,加深会员印象,吸引会员目光,刺激会员消费,见下图:

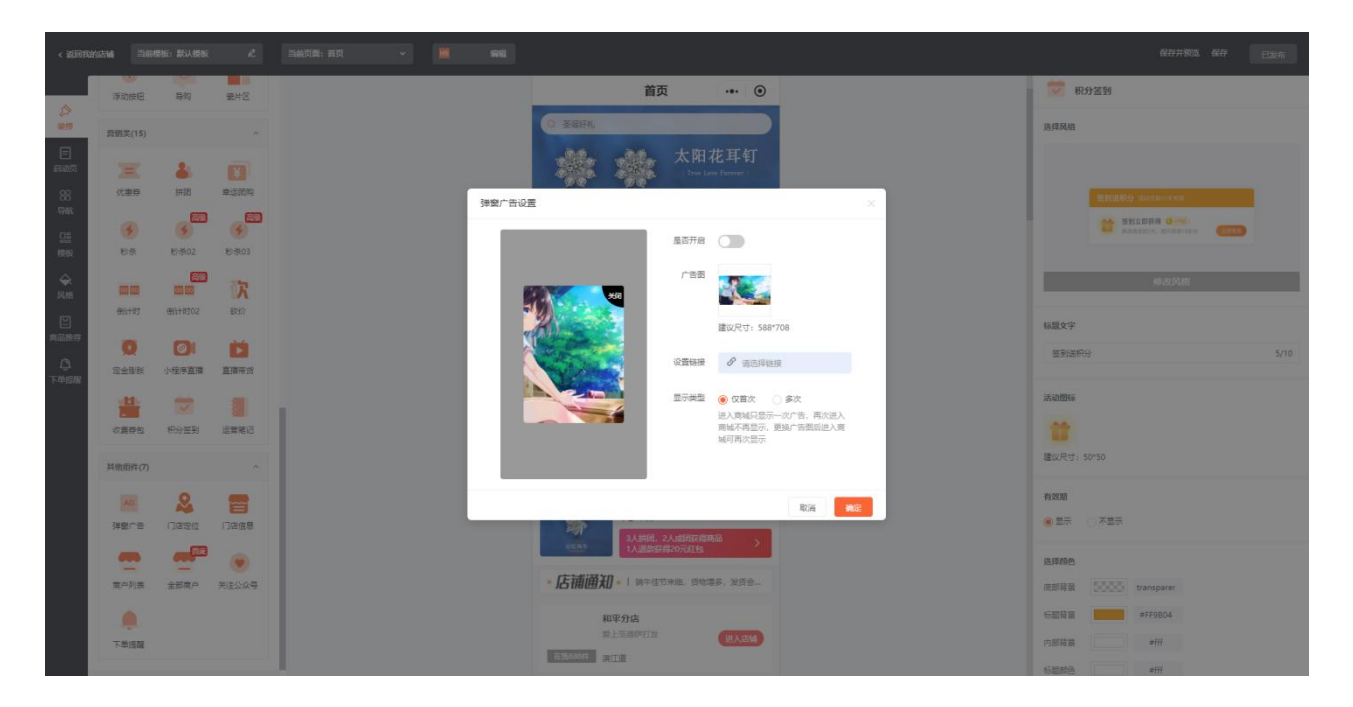

商城商家可以在弹窗广告的图片选择链接,会员进入看到广告的图片点击即可跳转至链接页面,弹窗广告 在手机端显示

弹窗广告的显示规则如下:

首次显示规则:会员进入商城显示的广告信息,点击底部导航或者是进入其他的页面,再次点击首页则不 显示广告。

每次显示规则:每次显示的规则不同于首次显示规则,会员进入商城的时候显示广告,在点击底部导航或 者是进入其他页面,会员再次点击首页的时候,弹窗广告会再次显示,也就是只要会员通过商城的其他页 面再次点击首页都会显示弹窗广告页的信息。

# 如何设置启动页广告

#### 功能概述

启动页功能是给商家提供宣传的作用,是会员访问商城的时候显示的广告信息,商家可以在广告信息中链 接到某个活动,会员访问商城点击图片广告即可跳转至活动页面参与即可。

#### 场景使用

商城商家 A 在双十一的时候搞了一场秒杀的活动,商家 A 将设置的活动图片在启动页中上传,并且选择 指定了秒杀的商品链接,会员进入访问商城的时候,看到了活动的启动页广告,点击了图片跳转到了秒杀 商品活动页面处,会员可立即参与秒杀活动购买即可。

#### 如何设置启动页

点击店铺—选择装修的页面—点击装修—点击启动页

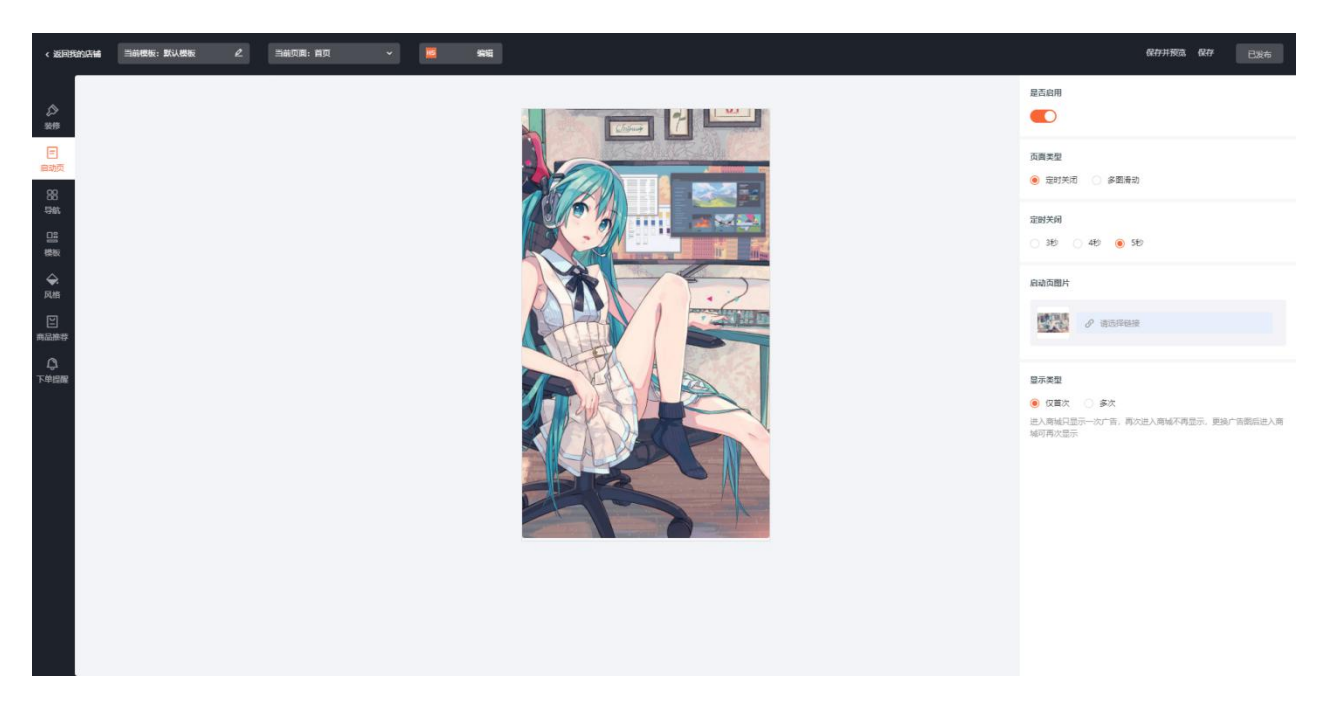

1、启动页的显示商家可以根据实际选择页面显示的类型,支持定时关闭和多页滑动两种模式

2、定时关闭,商家选择这个模式,会员访问商城就会显示关闭广告的倒计时间。

多页滑动,商家可以上传多张广告的图片,会员访问的时候按照顺序滑动显示,但是需要会员点击"跳过" 才能将广告关闭。

3、商家选择设置显示的模式,支持首次和每次

首次显示规则:会员进入商城显示的广告信息,点击底部导航或者是进入其他的页面,再次点击首页则不 显示广告。

每次显示规则:每次显示的规则不同于首次显示规则,会员进入商城的时候显示广告,在点击底部导航或 者是进入其他页面,会员再次点击首页的时候,启动广告会再次显示,也就是只要会员通过商城的其他页 面再次点击首页都会显示启动广告页的信息。

# 如何设置商城底部菜单

## 功能概述

店铺装修的这个导航就是页面的底部菜单,商家可以自定义设置底部菜单导航链接,会员进入商城根据设 置选择的链接点击进入相应的页面访问即可

# 场景使用

商城管理后台商家在店铺中创建了 A、B 两个页面

商城商家在 A 页面设置了底部导航,并且启用 A 页面,会员进入商城显示的就是 A 页面对应的底部菜单。 商城商家在活动期间,启用发布了 B 页面, B 页面设置的导航菜单跟 A 页面不同,这个时候会员进入商城 显示的底部导航菜单是 B 页面设置的导航菜单信息。

导航为:商城页面的底部菜单,可以让会员点击相应的位置快速进入页面。

### 如何设置商城页面底部导航

店铺的导航菜单信息,是需要进入模板装修的页面点击导航,进行设置店铺的菜单信息,见下图:

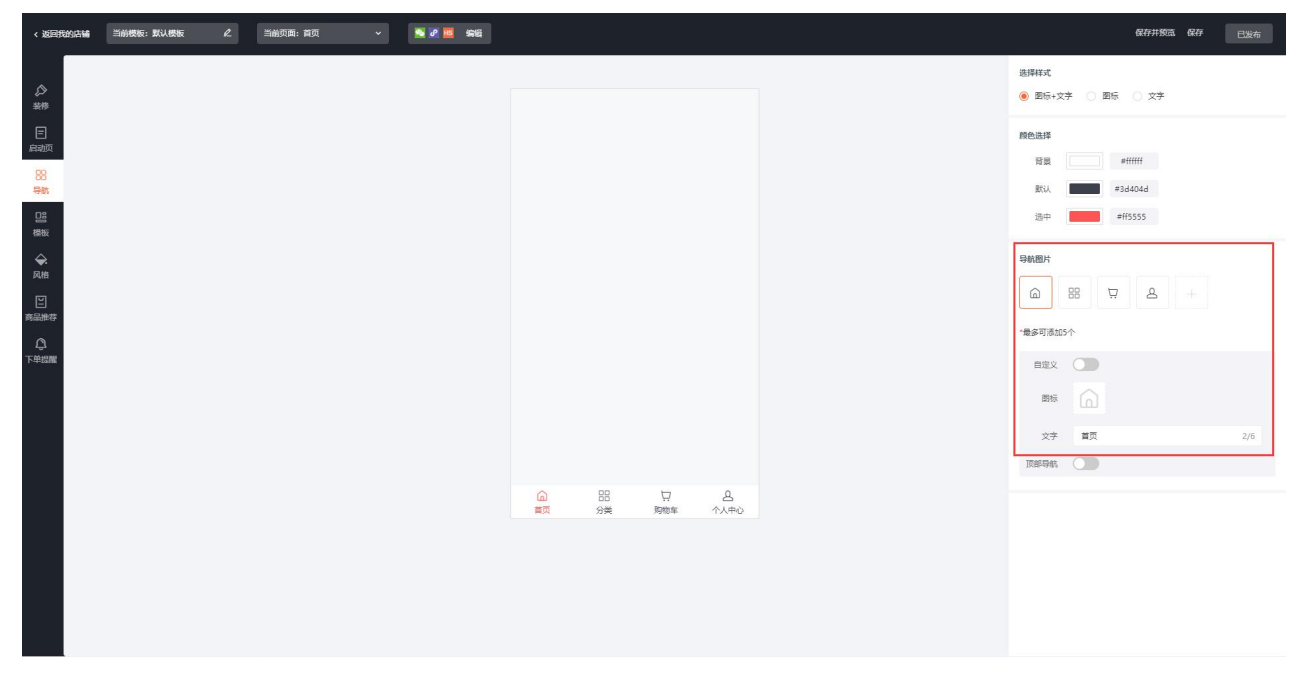

1、商城商家可以选择系统提供的"图标+文字、文字、图标"三种样式进行设置;还可以去设置会员选中

导航显示的颜色;导航图标的样式都可以去自定义选择显示

2、底部导航的图标显示,商城管理后台商家还可以去自定义上传图标的显示样式,实现商家个性化设置 导航的显示

3、商城商家需要注意了,底部导航菜单最多只能添加5个

商城商家在设置导航首页的时候,可以启用"顶部导航"的功能;这个功能是固定在首页顶部,有滑动和 换行两种方式去显示,固定显示的导航的文字以及需要点击跳转的链接都是自定义去设置,见下图:

| < 返回我的店舗                  | 当前模板:默认模板 | 当前页画: 首页 | <b>N 10 10</b> 444 |    |          |    |                  |                  | 保存并预选 保存                                   | 已发布 |
|---------------------------|-----------|----------|--------------------|----|----------|----|------------------|------------------|--------------------------------------------|-----|
| \$<br>\$#                 |           |          |                    | 选项 | 选项       | 选项 | 选项               | 酸色选择<br>背景<br>默认 | #fffff<br>#3d404d                          |     |
| 启动页                       |           |          |                    |    |          |    |                  | 选中               | #ff5555                                    |     |
| <del>時就</del><br>已留<br>楼板 |           |          |                    |    |          |    |                  | 导航图片             | 88 년 4 · · · · · · · · · · · · · · · · · · |     |
|                           |           |          |                    |    |          |    |                  | 自定义<br>图标        |                                            |     |
| 下单提醒                      |           |          |                    |    |          |    |                  | 文字               | <b>首</b> 页                                 | 2/6 |
|                           |           |          |                    |    |          |    |                  | 顶部导航数据           | 设置                                         |     |
|                           |           |          |                    | 合  | 88<br>分类 | 日期 | <u>月</u><br>个人中心 | 文字               | 选项                                         | 2/5 |
|                           |           |          |                    |    |          |    |                  | 文字<br>继接         | 透現<br>∂ 清违將继接                              | 2/5 |
|                           |           |          |                    |    |          |    |                  | 文字               | 透现                                         | 2/5 |
|                           |           |          |                    |    |          |    |                  | 健接               | ∂ 请违择性接                                    |     |

底部导航的所有的信息都设置完毕后,商家需要发布或者是保存才可以使用这个导航,见下图:

| < 返回我的店舗 当前楼板: 默认楼板 | l | 当前页面: 首页 | × | 未选择 编辑 |                 |          |          |    |                                         | 保存并领览 保存    | 发布~        |
|---------------------|---|----------|---|--------|-----------------|----------|----------|----|-----------------------------------------|-------------|------------|
| \$<br>#19           |   |          |   |        | 选项              | 选项       | 选项       | 选项 | <ul> <li>选择样式</li> <li>图标+文书</li> </ul> | • 〇 图标 〇 文字 | 发布<br>定时发布 |
| E<br>启动页<br>199     |   |          |   |        |                 |          |          |    | 颜色选择                                    | =======     |            |
|                     |   |          |   |        |                 |          |          |    | 默认                                      | #3d404d     |            |
| ₩6                  |   |          |   |        |                 |          |          |    | 导航图片                                    |             |            |
| 风格                  |   |          |   |        |                 |          |          |    | <b>a</b>                                | # A +       |            |
| Dianati 19          |   |          |   |        |                 |          |          |    | *最多可添加5-                                | r           |            |
| 下单提隊                |   |          |   |        |                 |          |          |    | 自定义                                     |             |            |
|                     |   |          |   |        |                 |          |          |    | 图标                                      |             |            |
|                     |   |          |   |        |                 |          |          |    | 文字                                      | 首页          | 2/6        |
|                     |   |          |   |        |                 |          |          |    | 顶部导航                                    |             |            |
|                     |   |          |   |        | <u>()</u><br>首页 | 日日<br>分类 | □<br>购物车 |    | 顶部导航数据                                  | 段面          |            |
|                     |   |          |   |        |                 |          |          |    | 文字                                      | 选项          | 2/5        |
|                     |   |          |   |        |                 |          |          |    | 文字                                      | 透現          | 2/5        |
|                     |   |          |   |        |                 |          |          |    | 性接                                      | ₽ 请选择继接     |            |

点击发布是对这个店铺的模板发布,只要点击了发布装修模板的页面、启动页广告、风格以及导航都会已 经发布的模板显示

温馨提示:

店铺装修模板发布规则:

1、店铺装修页面模板的发布支持"发布和定时发布"两种方式

2、选择发布,点击立即发布,则模板立即生效,随时可以点击进入模板修改装修信息

3、选择定时发布,在指定时间段内生效,在未发布和发布生效后,不可修改模板中的装修信息,需要取

消发布后才可以修改